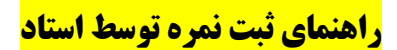

دروسی که برای استاد در نیمسال تعریف شده است در پایین صفحه نشان داده می شود. برای ثبت نمره هر درس می بایست بر روی آن درس کلیک کنید.

|                                                                                                    |            |                 | ه . دانشگاه   | ار در سابت اصله | لينک ښہ , وی لاتیا |            | لېنک ښه ، وې فادسه ، در سايت اصله ، دانشگاه              |                                                      |                               |                  |
|----------------------------------------------------------------------------------------------------|------------|-----------------|---------------|-----------------|--------------------|------------|----------------------------------------------------------|------------------------------------------------------|-------------------------------|------------------|
|                                                                                                    |            |                 | - A - A       |                 | A                  |            | ب اطلاعات بذهشيره.                                       | é se un                                              |                               |                  |
|                                                                                                    |            | י ונשוט ושונשט  | بسب فرم ساد   | 'n              |                    | عداد عروان |                                                          |                                                      | عنوان                         | واحدهای محازی    |
|                                                                                                    | 1.4000000  |                 | action C/ III |                 |                    |            |                                                          | یی ،آموزشنی ،مشاوره اف                               | طرحهای پژوهش                  | كنابخانه ديجينان |
|                                                                                                    | نشده)      | ل اطلاعات(اقدام | رم های ارسال  | ليست ف          |                    |            |                                                          | برية                                                 | چاپ مقاله در نش               | مكاتبات          |
|                                                                                                    | -          |                 | ، ارسیال      | مهلت            |                    | عنوان      |                                                          | فرانس                                                | اراله مقاله در کن             |                  |
|                                                                                                    |            | ب نظرسنجی فعال  | رست فرم ها؟   | فهر             |                    |            | (a)                                                      |                                                      | چاپ کتاب                      |                  |
|                                                                                                    | ارىخ پايان | U               |               | ځ شروع          | تاري               | عنوان      | ځ یا تواورې یا تایید علمی مراجع دیصلاح بند (۹)           | باف تبت شده در داخل یا خان                           | اختراع يا و اختص              | ې دانشجو         |
|                                                                                                    |            |                 |               |                 |                    |            |                                                          | د دانشگاه                                            | بار بدین<br>بابان نامه خارج ا |                  |
|                                                                                                    |            |                 |               |                 |                    |            |                                                          | ي خاتمه يافنه                                        | طرح هاي كاربرد                |                  |
|                                                                                                    |            |                 |               |                 |                    |            | نهایی هیات ممیزه ذیربط (بند ۱۱)                          | ي فناوري (جشـنواره) با تاييد                         | ساير فعاليت ها                | ستجو             |
|                                                                                                    |            |                 |               |                 |                    |            | شـی، فناوري و نوأوري با تاييد نهايی هيات مميزه ذيربط     | و نظارت بر فعالیت های پژوه                           | ارزيابي، داورې و              |                  |
|                                                                                                    |            |                 |               |                 |                    |            | has a orthogo the Maar the (AL)                          | سو بدرانگ بد جونم عامم انس                           | کریں می (18 یا نظ             |                  |
|                                                                                                    |            |                 |               |                 |                    |            | له . مرتبط با حوزه تخصصی (بند ۱۹)                        | ریه پردارت در خوره سویر<br>شـنهانه های ملی و سن المل | کست رتبه در ج                 |                  |
|                                                                                                    |            |                 |               |                 |                    |            | (بيد ٨)                                                  | نرح هاي پژوهشاي و فناوري                             | گزارش علمی ط                  |                  |
|                                                                                                    |            |                 |               |                 |                    |            |                                                          | ىد ١٥)                                               | داورې مقالات (ب               |                  |
|                                                                                                    |            |                 |               |                 |                    |            | یند ۱۰)                                                  | ال در جذب اعتبار پژوهشنی (                           | ايجاد ظرفيت فعا               |                  |
|                                                                                                    |            |                 |               |                 |                    |            |                                                          |                                                      | امور آموزشنی                  |                  |
|                                                                                                    |            |                 |               |                 |                    |            |                                                          | 1790 -                                               | 🖃 دوم                         |                  |
|                                                                                                    | وضعيت      | معدل            |               | عداد دانشجو     | گروه ته            | واحد       | عتوان درس                                                | شماره درس                                            | رديف                          |                  |
| مده                                                                                                    | ارسال نش   |                 |               |                 | • )                | ٣          | صنايع كنسرو                                              | 12+12+42                                             | )                             |                  |
|                                                                                                    |            |                 |               |                 |                    |            |                                                          |                                                      | _                             |                  |
|                                                                                                    |            |                 |               |                 |                    |            |                                                          | 1790 -                                               | 🖃 اول                         |                  |
| ميت.                                                                                                    | دل وضا     |                 | داد دانشجو    | روه تعد         | واحد               |            | عنوان درس                                                | شاماره درس                                           | رديف                          |                  |
| بال نشيدة                                                                                                    | ارس        |                 |               | ۲. ۱            | ٣                  |            | مبانی تغذیه                                              | ۱۳۰۱۳۰۰۸۰                                            | )                             |                  |
| بال نشدة                                                                                                    | ارسر       | -               |               | 7.5             | T I                |            | تجزيه مواد غذايي                                         | 12-12-41                                             | ٣                             |                  |
| بال نشده                                                                                                    | ارسر       |                 |               | 10              | ٣                  |            | كنترل كيفيت مواد غذايى                                   | 17+17++AV                                            | ۳                             |                  |
| بال نشده                                                                                                    | ارس        |                 |               | 4 1             | r r                |            | માર્શન                                                   | 12+12+1+A                                            | *                             |                  |
| بال نشيدة                                                                                                    | ارس        |                 |               | TN 1            | ) T                |            | زبان فخصصى                                               | 12.12.112                                            | 0                             |                  |
|                                                                                                    |            |                 |               |                 |                    |            |                                                          | 1894 -                                               | 🖃 دوم                         |                  |
| وضعيت                                                                                                    | معدل       | داد دانشچو      | گروه نع       | واحد            |                    |            | عنوان درس                                                | شاهاره درس                                           | رديف                          |                  |
| ارسال نشده                                                                                                    | 15. •V     |                 | 1 77          | ٣               |                    |            | اقتصاد و بازاریایی و مدیریت صنعتی                        | 17-17-VA                                             | 1                             |                  |
| ارسال نشده                                                                                                    | ۱۴. •۸     |                 | 11 1          | ٣               |                    |            | صنايع كنسرو                                              | 12.12.24                                             | ۲                             |                  |
| ارسال نشده                                                                                                    | 14. • 9    |                 | 1 17          | ۲               |                    |            | تکنولوژي غلات                                            | 17+17+10                                             | ٣                             |                  |
| ارسال نشده                                                                                                    | 19.4.      |                 | ۵ ۱           | ٢               |                    |            | بدوزه                                                    | 12-12-1-A                                            | 4                             |                  |
| ارسال نشده                                                                                                    | 10.V-      |                 | ۲۸ ۱          | ٣               |                    |            | اصول بسته بندي مواد غذايني                               | 12-12-11-                                            | ٥                             |                  |
| and the second second sec | 17.79      |                 | FT. 1         | 2               |                    |            | "اصول سرد کردن،انجمادوانبارداري مواد غذايبی <sup>-</sup> | 11-11-11                                             | <i>s</i>                      |                  |
|                                                                                                    |            |                 |               |                 |                    |            |                                                          |                                                      | 2012                          |                  |
|                                                                                                    |            |                 |               |                 |                    |            |                                                          | 1794 -                                               | 🗉 اول                         |                  |

|            | Jahrom University<br>Educational Management                    | System                                                            |                                           |               | انشويي                                                                      | آموزشی، پژوهشی و د | الواسون<br>معلم المولفة والماسون                                                                                                    |
|------------|----------------------------------------------------------------|-------------------------------------------------------------------|-------------------------------------------|---------------|-----------------------------------------------------------------------------|--------------------|----------------------------------------------------------------------------------------------------|
| 0 10 0 0   |                                                                |                                                                   | ى اينترنت                                 | اتصال از طريق |                                                                             | ~                  |                                                                                                    |
| 1790/1+/78 |                                                                |                                                                   |                                           |               |                                                                             |                    |                                                                                                    |
|            | : تلوری (3) عملی (0)<br>: اول - 1395<br>: - :<br>: ارسال نشیده | واحد<br>نوسال<br>نعدا دیگری<br>ومعیت کلاس<br>تابلوی اعلانات کلاس: | كنتران كيفيت هواد عذايي<br>130130087<br>١ |               | عنوان درس<br>شماره درس<br>الم استاد<br>ویسی الم اعتلامی<br>ویاس مایو اعلامی |                    | میریت کلاس<br>مشخصان کلاس<br>مشخصان کلاس<br>حضور عناب<br>مروقط علام درس<br>مروقط علام درس<br>مروقط علام درس<br>مروز میران<br>مروز میران<br>میران مروز میران<br>مروز میران<br>مر |
|            |                                                                |                                                                   |                                           |               |                                                                             |                    | ر<br>مها<br>سال پیام به کلاس<br>سال پیام به کلاس                                                                                                    |

برای ثبت نمره روی لینک ورود نمرات در منوی سمت راست کلیک کنید:

بعد از وارد کردن نمرات دکمه تایید در پایین صفحه را انتخاب کنید. نمره ای که در این قسمت ثبت می شود توسط دانشجو قابل رویت می باشد.

| يف | نام خانوادگی    | انام        | شهاره دانشجويي | نمرہ حاصل | تمره استاد | نمره استاد به حروف | وضعيت اعتراض |
|----|-----------------|-------------|----------------|-----------|------------|--------------------|--------------|
|    | مقامى           | سارا        | 9711-151-1     | 1         | ) • . • •  | ده تمام            | ***          |
|    | اقديده          | ناهيد       | 9811+181+8     |           |            | صفر                |              |
|    | كمندلو          | فرزانه      | 9711-181-0     | *.**      | +.++       | صفر                |              |
|    | ظهرابي          | زهرا        | 9711+151+5     |           |            | مفر                |              |
|    | ميرياقري        | سيده سمانه  | 9511+151+V     | *,**      |            | صغر                |              |
|    | فارسدى          | زهرا        | ٨. [٦[ ١ [ ٦]  |           |            | صفر                |              |
|    | سعيدي عمادي     | ساره        | 9511+121+9     | *.**      |            | صغر                |              |
|    | زارعي           | طيبه        | 9711+1811+     |           |            | صغر                |              |
|    | بديعى           | غزل         | 9711-18111     | *.**      |            | صغر                |              |
| 1  | اسماعیلی        | نسيم        | 9511-12112     |           |            | صغر                |              |
| 1  | حسينى           | فاطمه       | 9511-18112     | •.••      |            | صغر                |              |
|    | حسين زاده جهرمى | فاطمه       | 9711+18118     |           |            | صغر                |              |
| 1  | يراكند          | طاهره       | 9711-1811V     |           |            | صغر                |              |
| 1  | عرب شيبانی      | نگار        | A(131-1717P    |           |            | صغر                |              |
| 1  | زارعی           | افسانه      | 9211+1212+     | *.**      |            | صفر                |              |
| 1  | مرکبی           | فاطمه سادات | 9711-15171     |           | ***        | صفر                |              |
| 1  | دليران فيروز    | تغمه        | 9711+15177     | *.**      | •.••       | صفر                |              |
| 1  | قتبري           | فاطمه       | 9711-15177     |           |            | صفر                |              |
| 1  | ايني            | تيوشا       | 9711-18174     | ·.··      |            | صفر                |              |
| 1  | يرتويان         | شيرين       | 9711-15170     |           | ***        | صفر                |              |
| 1  | باقري           | سييده       | 9711-18178     | *,**      | ·          | صفر                |              |
| 1  | قربانې          | افسانه      | 9711-15170     |           |            | صفر                |              |
| 1  | سجادي           | سيده مهديه  | 41)1709A+V     | ·.··      | +.++       | صغر                |              |
| 1  | رازقی جهرمی     | هانيه       | 9711709717     |           |            | صفر                |              |
|    | عسكري           | مريم        | 9155565000     |           |            | صفر                |              |

در صورتی که دانشجو بعد از دیدن نمره نسبت به نمرات ثبت شده اعتراض ثبت کرده باشد از لینک "درخواستهای بازنگری اوراق" می توانید لیست دانشجویانی که برای درس اعتراض ثبت کرده اند را مشاهده کنید.

|   | مديريت كلاس                                             |
|---|---------------------------------------------------------|
| L | مشخصات كلاس                                             |
| L | ليست دانشجويات                                          |
| L | جلسات برگزاری کلاس و حضور غیاب                          |
| L | حضور واغياب                                             |
| L | سرفصل هاي درس                                           |
| L | منابع درس                                               |
| L | تعیین امتحانات و تکالیف                                 |
|   | ورود نمرات                                              |
| ۲ | درخواستهاي بازنگري اوراق                                |
| Ļ | Excel a church barbarbarbarbarbarbarbarbarbarbarbarbarb |
|   | بستن تمرات کلاس و ارسال به آموزش                        |
| I | ليست نهايي نمره                                         |
| I | حذف تمام اعتراضات نمره                                  |
| l |                                                         |
| l | أيلود سوال امتحان                                       |
| I | leides.                                                 |
|   | طراحه، فره ادنيانه.                                     |
|   | مشاهده نتابح ارزباب .                                   |
|   | کنتر از نمر ات کلاس                                     |
| L | ليسبت نمرات برونده دانشهم                               |
| I | <br>لیست تغییرات نمزه پس از وصول                        |
|   | ليست سوابق نمرات كلاس                                   |
|   | يىلەر                                                   |
|   | سامها                                                   |
|   | ارسال بنام به کلاس                                      |
|   | ارسال بنام به گلاس بصورت انتخابی                        |
|   |                                                         |

در صفحه درخواستهای بازنگری اوراق لیست دانشجویان که درخواست برای بازنگری نمرات خود داشته اند مشاهده می کنید:

| Jahrom Un<br>Educational | <b>niversity</b><br>Management System |               |                           |                         | وهثى و دانشجويي | اتواسون آموزشی، پژو<br>محمد مدینان دیدان |
|--------------------------|---------------------------------------|---------------|---------------------------|-------------------------|-----------------|------------------------------------------|
| © 🕆 G 🗢 Q                |                                       |               | مال از طریق:اینترنت       | عال                     | V               |                                          |
| 1790/1+/75               |                                       |               |                           |                         |                 |                                          |
| ملى (0)                  | : نئورې (3) م                         | واحد          |                           | كنترك كيفيت مواد غذايني |                 | عنوات درس                                |
|                          | 1395 - Jeb :                          | تيمسال        |                           | 130130087               |                 | شاهاره سارياك درس                        |
|                          | : ارسال نشده                          | وضعيت كلاس    |                           |                         |                 | نام استفاد                               |
|                          |                                       | انشجویات کلاس | ليست درخواستهاي بازنگري د |                         |                 |                                          |
| باسخ استاد               | وصعيت اعتراض                          | متن اعتراض    | نوع اعتراض                | ، دانشجونی              | نامر شماره      | ردیف نام خانوادگی                        |
|                          | در حال بررسنې                         | جهت تست       | اعتراض نمره               | 1711+151+1              | سارا            | ۱ مقامی                                  |

با کلیک بر روی مشخصات دانشجو می توانید برای درخواست ثبت شده پاسخ دهید:

|                             | ثبت اعتراض امتحان                                                                            |
|-----------------------------|----------------------------------------------------------------------------------------------|
| :اتشجویات محد<br>مشخصات شام | برم توجه داشته باشند که لازم تیست در متن اعتراض خودشان را معرفی کنند متن با<br>با ثبت می شود |
| وع اعتراض :                 | اعتراض تمره 🔽                                                                                |
| ىتىن<br>درخواست :           | جهت نست                                                                                      |
| ): خساب                     | در حال بررسې 💌                                                                               |
| متن پاسخ :                  |                                                                                              |

در صورتی که بر روی "بستن نمرات کلاس و ارسال به آموزش" کلیک کنید دیگر قادر به تغییر نمره نخواهید بود. برای تایید نهایی نمرات و ارسال به اداره آموزش می بایست بر روی "بستن نمرات کلاس و ارسال به آموزش" کلیک کنید.